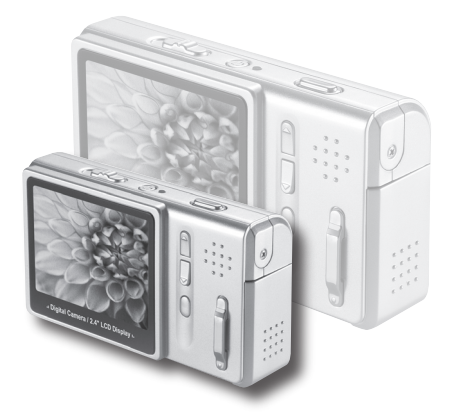

# **Digital Camera**

# **Users** Manual

繁體中文

#### 歡迎使用:

親愛的使用者您好,感謝您對本公司產品的支持與愛護。 這套產品為歷經多時研發與努力的成果,相信能提供您滿意的使用品質。 希望這本手冊能幫助您瞭解本產品的操作方式,並敬祝您使用愉快。

#### 注意事項:

- 1. 本產品為精密儀器,請勿摔砸、碰撞或拆卸本產品,以免造成保固失效。
- 2. 請保持產品乾燥以避免水氣破壞電子零件。
- 3. 請勿將產品置於高溫或陽光直接曝曬的場所,以免造成損壞。
- 4. 請小心使用本產品,避冤機身遭強烈撞擊。
- 為了安全起見,請勿在暴風雨或打雷時使用本產品。
- 請勿同時使用不同廠牌的電池,以避免因電池種類不同而發生爆炸。
- 7. 長時間不使用時請將電池取出,以避免因電池腐蝕而損壞機身。
- 8. 假如電池有變形或漏液的情形,請立即取出更換新電池。
- 9. 請使用本公司所提供的附件,以避免發生規格不符的情形。
- 10.請避免讓幼兒玩耍本產品,以免發生誤食或觸電之危險。

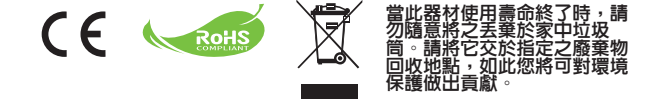

## 開始使用

## 相機各部名稱

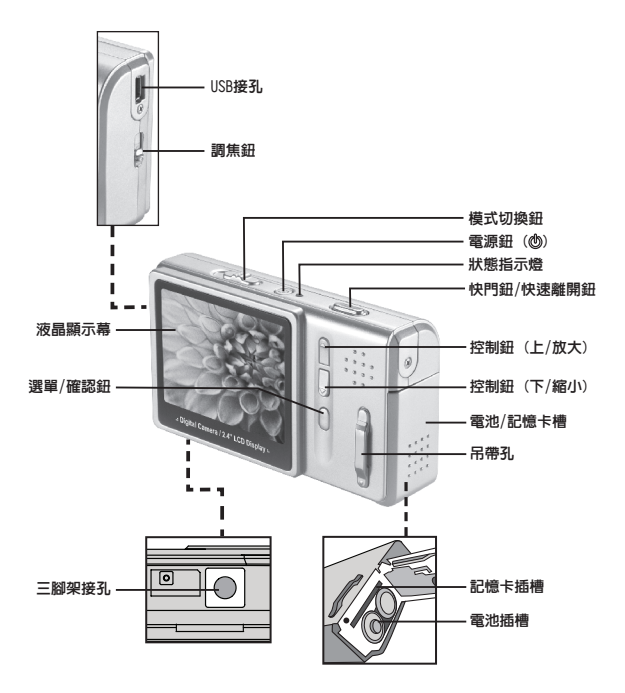

1

#### 安裝電池

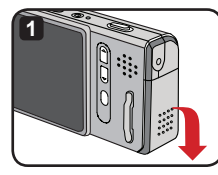

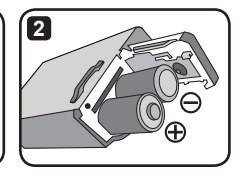

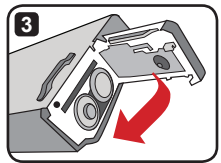

- 1 如圖示將電池蓋輕輕向下推開。
- 2 將兩顆AA格式電池置放入電池插槽中。注意電池正極(+)與負極(-)不能夠顚倒放置。
- 3 安裝完畢後,將電池蓋如圖示般關上。
- 請勿同時使用不同廠牌或格式之電池。
- 建議使用鹼性或可充式鎳氫電池以維持高效能。

## 使用吊帶(選擇性)

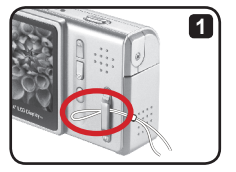

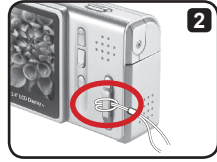

1 將吊帶細端如圖示般穿過吊帶孔。

2 將吊帶尾端穿過前方細端的環。完成後吊帶即固定於照相機上。

#### 使用SD/MMC記憶卡(選擇性)

除了内建的記憶體(\*)之外,您的照相機也能使用 SD(Secure Digital)卡或MVC(MultiMedia)卡作 為儲存媒體。如要使用記憶卡,請先將插槽蓋打開, 然後將記憶卡依圖示方向輕輕推入插槽中,直到固定 於插槽中為止。當記憶卡成功插入後,顯示幕上會出 現 [四] 圖示。如要取出記憶卡,請稍微用力按壓記 憶卡頂端,待記憶卡向上彈起之後,再行取出即可。

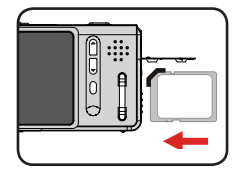

#### ① \* 内建記憶體:

1) 請參考包裝外盒的說明以得知相機内建記憶體之規格。

2) 假如您的相機内建記憶體為DRAM而非快閃記憶體,建議您使用記憶卡來儲存您所拍攝的相 片。內建SDRAM之機種只能儲存一個檔案(未使用記憶卡情況下),另外當電池沒電或取出電池 時,儲存於SDRAM的檔案會消失不見;因此建議您在打算取出電池之前,請先將存於SDRAM中的檔 案進行備份以覓資料遺失。

注意:在SD卡上具有防寫的開關設計。當開關被設定在鎖住的 位置時,該記憶卡將無法儲存檔案。為了確保攝影機能夠正常 操作,建議您要使用SD卡之前,請先確認防寫開關是否設定在 開放的位置。

- () 假如您使用一張新的記憶卡,建議您在存入資料前先使用本 機『格式化』功能將該記憶卡進行格式化。
- 當照相機正在存取記憶卡時,請勿將卡取出以発造成資料流失。
- ② 當您將一張記憶卡置入插槽中之後,照相機將會以該記憶卡 作為主要儲存媒體。在此情況下,之前儲存於相機內建記憶體的檔案將暫時無法存取,直到您取 出記憶卡為止。

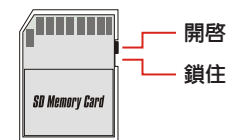

基本操作

## 電源開/關

按下〔電源鈕〕即可開/關照相機電源。

- ⑥ 假如按壓電源開關後電源並未開啓,請檢查: 1. 是否已安裝兩顆AA格式電池。
  - 2. 電池是否具有充足的電力。
  - 3. 電池正(+)負(-)極方向是否安裝正確。
- ① 假如照相機閒置超過60秒,液晶顯示幕將會自動關閉以節省電力,此時按壓任何按鈕即可啓動顯示幕。如相機閒置超過3分鐘,電源將會自動關閉。

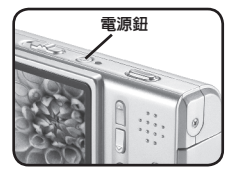

## 切換模式

本相機共提供3種模式可供使用。請調整〔模式切換鈕〕 來選擇您想使用的模式:

- : 相片模式
- ■:影片模式
- ▶:播放模式

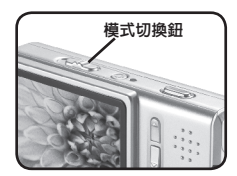

## 拍照

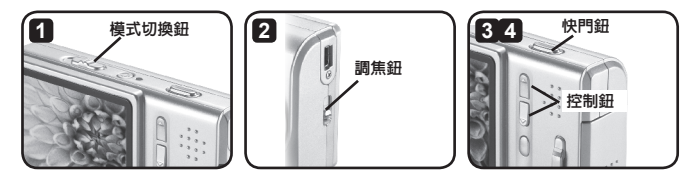

調整〔模式切換鈕〕至影片模式【

2 調整焦距至適當位置:

| 模式   | 距離                                          |  |
|------|---------------------------------------------|--|
| ▲ 遠焦 | 59" ~∞ (150公分 ~∞ )                          |  |
| 🛨 近焦 | 16" ~ 24" ( 40公分 ~ 60公分 )<br>* 近焦模式無法使用閃光燈。 |  |

3 利用上下〔控制鈕〕縮放畫面直到滿意為止。

4 按下〔快門鈕〕拍照。

- ③ 當解析度設為5M時,無法使用畫面縮放功能。
- ি 按壓住〔快門鈕〕可以連續拍攝照片(每照一張相片會花費數秒鐘儲存檔案)。
- ⑦ 您可以按〔選單/確認鈕〕來叫出選單並使用閃光燈、定時自拍...等功能。請參閱『進階操作』 章節。

## 顯示幕畫面 - 相片模式

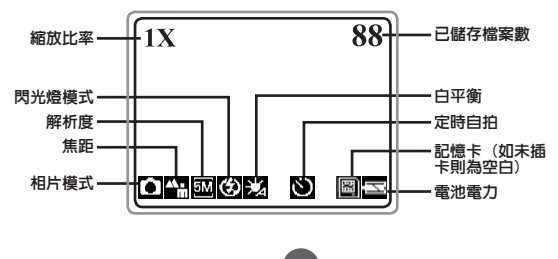

#### 錄影

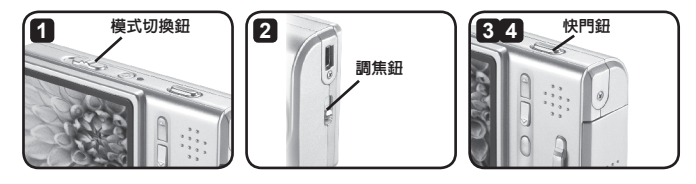

1 調整〔模式切換鈕〕至影片模式【■】。

2 調整焦距至適當位置:

| 模式   | 距離                      |  |
|------|-------------------------|--|
| ▲ 遠焦 | 59" ~∞ (150公分 ~∞ )      |  |
| 🛨 近焦 | 16" ~ 24" (40公分 ~ 60公分) |  |

3 按下〔快門鈕〕開始錄影。

4 再按一次〔快門鈕〕停止錄影。

錄影只能錄製影像,聲音不會被錄進去。

錄影時無法使用畫面縮放功能。

⑦ 您可以按〔選單/確認鈕〕來叫出選單並調整解析度...等功能。請參閱『進階操作』章節。

## 顯示幕畫面 - 影片模式

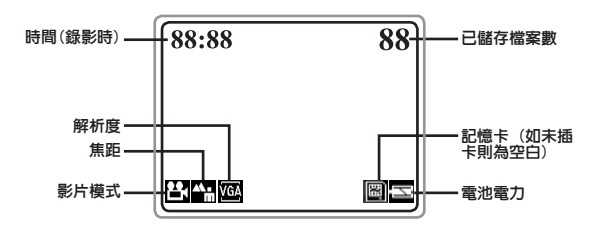

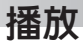

## 瀏覽相片與影片

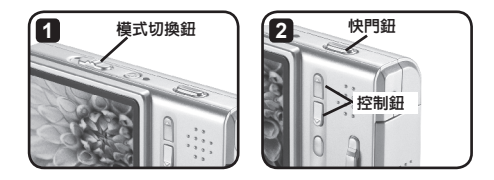

- 1 調整〔模式切換鈕〕至播放模式【▶】。
- 2 利用〔控制鈕〕上下切換瀏覽儲存在記憶體中的檔案。如要播放影片請按下〔快門鈕〕;再按一次〔快門鈕〕可停止影片播放。

## 顯示幕畫面 - 播放模式

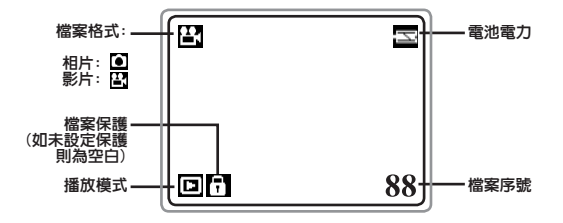

#### 切換至縮圖畫面

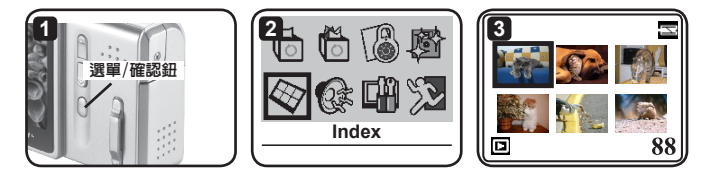

- 1 在播放模式【>>】時,按下〔選單/確認鈕〕進入選單。
- 2 利用〔控制鈕〕選擇『縮圖』( 🐼 )選項,然後按下〔選單/確認鈕〕確認。
- 3 在縮圖模式中可使用〔控制鈕〕切換瀏覽檔案。如要放大所選擇的檔案請按下〔選單/確認鈕〕。

#### 刪除檔案

- 1 刪除一個檔案:
  - 1.1)使用〔控制鈕〕選擇所要刪除的檔案,然後按 下〔選單/確認鈕〕進入選單。
  - 3.2) 選擇『刪除單張』(<sup>1</sup>) 選項,然後按下〔選 單/確認鈕〕。
  - 1.3) 選擇『✔』圖示,然後按下〔選單/確認鈕〕確 認。

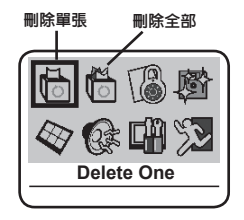

- 刪除全部檔案:
  - 2.1) 按下〔選單/確認鈕〕進入選單。
  - 2.2) 選擇『刪除全部』(情) 選項,然後按下〔選單/確認鈕〕。
  - 2.3) 選擇『✔』圖示,然後按下〔選單/確認鈕〕確認。
- 前 檔案刪除後將會消失而且無法復原。

#### 檔案保護

設定保護重要的檔案可以預防檔案遭到不小心誤刪。要設定檔案保護,請依照以下步 驟:

- 使用〔控制鈕〕選擇所要保護的檔案,然後按 下〔選單/確認鈕〕進入選單。
- 2 選擇『保護』(圖)選項,然後按下〔選 單/確認鈕〕。
- 3 選擇『♥』圖示,然後按下〔選單/確認鈕〕確認。

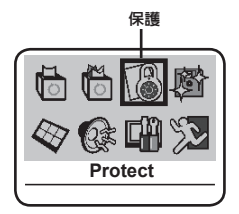

- 4 檔案瀏覽畫面上會出現一個鎖(下)的圖示,表示 此檔案已經設定為保護狀態。
- ① 如果使用『格式化』功能格式化記憶體,設定為保護狀態的檔案仍然會消失。

進階操作

## 使用選單

在多數操作模式下,您可以開啓選單對照相機功能做 細部調整。

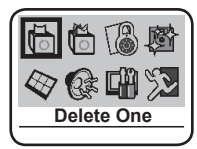

選單操作方法請參考下表:

| 如何           | 動作                |
|--------------|-------------------|
| 開啓選單         | 按〔選單/確認鈕〕         |
| 移動選框         | 使用〔控制鈕〕           |
| 進入子選單/確認選項動作 | 選擇一個選項之後按〔選單/確認鈕〕 |
| 離開選單/回到上一層選單 | 選擇『 』並按下〔選單/確認鈕〕  |
| 快速離開選單       | 按〔快門鈕〕            |

 ① 當電池沒電或取出電池時,「日期時間」(参閱13頁)設定會回復為出廠預設值。
 ① 假如您的相機為內建SDRAM之機種,當相機電池沒電或取出電池時,所有選單裡的設定都將回復

假如您的相機為内建SDRAM之機種,當相機電池沒電或取出電池時,所有選單裡的設定都將回復為出廠預設值。

#### 相片模式的選單項目(●)-1

| 項目     | 選項(圖示)           | 說明                        |
|--------|------------------|---------------------------|
|        | VGA (            | 將相片解析度設為VGA(640x480畫素)。   |
| ±      | 1.3M (😱)         | 將相片解析度設為1.3M(1280x960畫素)。 |
| 1 X 11 | 3M ( <b>F</b> )) | 將相片解析度設為3M(2048x1536畫素)。  |
|        | 5M (             | 將相片解析度設為5M(2560x1920畫素)。  |

## 相片模式的選單項目(••)-2

| 項目   | 選項(圖示)                                | 說明                                       |
|------|---------------------------------------|------------------------------------------|
|      | 開閉 (会)                                | 關閉閃光燈功能。                                 |
| 閃光燈  | 自動 (物)                                | 閃光燈設為自動。光源不足時,按下快門就會觸發<br>閃光燈。           |
|      | 開啓 ( 👂 )                              | 開啓閃光燈功能。不論光源是否充足都會觸發。                    |
| 定時自拍 | 開啓(〇〇) /<br>關閉(〇〇)                    | 開啓或關閉定時自拍功能。如功能開啓,按下快門鈕<br>之後相機會倒數十秒才拍照。 |
|      | 自動(🎝)                                 | 攝影機自動調整白平衡設定。                            |
|      | 晴天(〇〇)                                | 適用於晴天或無陰影時於戶外拍攝。                         |
| 白平衡  | 陰天 (〇)                                | 適用於陰天或陰影下的戶外拍攝。                          |
|      | 鎢絲燈 (冒)                               | 適用於一般鎢絲燈源的室内或低色溫環境拍攝。                    |
|      | 日光燈 (50)                              | 適用於一般日光燈源的室内或高色溫環境拍攝。                    |
| 嗶聲   | 開啓((2013) /<br>關閉((2014)              | 開啓或關閉按鍵暉聲。                               |
| 頻率設定 | 50赫茲( <b>段</b> ) /<br>60赫茲( <b>60</b> | 將頻率設定為50或60赫茲(*)。<br>* 請參閱下方表格選取適當設定。    |
| 系統設定 | 系統設定(🛄)                               | 請參閱第13頁說明。                               |
| 離開   | 離開(🏂)                                 | 離開選單。                                    |

\* 頻率設定表:

| 區域 | 英國   | 德國   | 法國   | 義大利  | 西班牙     | 荷蘭   | 俄羅斯  |
|----|------|------|------|------|---------|------|------|
| 設定 | 50赫茲 | 50赫茲 | 50赫茲 | 50赫茲 | 50赫茲    | 50赫茲 | 50赫茲 |
| 區域 | 葡萄牙  | 美國   | 台灣   | 中國   | 日本      | 韓國   | 泰國   |
| 設定 | 50赫茲 | 60赫茲 | 60赫茲 | 50赫茲 | 50/60赫茲 | 60赫茲 | 50赫茲 |

註:交流電頻率(Flicker)設定依據每個地區的電流頻率標準而有所不同。

## 影片模式的選單項目(一)

| 項目   | 選項(圖示)                                 | 說明                                        |
|------|----------------------------------------|-------------------------------------------|
| +4   | VGA (779)                              | 將影片解析度設為VGA(640x480畫素)。                   |
|      | QVGA (                                 | 將影片解析度設為QVGA(320x240畫素)。                  |
| 嗶聲   | 開啓((2013) /<br>關閉((2014)               | 開啓或關閉按鍵暉聲。                                |
| 頻率設定 | 50赫茲( <b>段</b> ) /<br>60赫茲( <b>段</b> ) | 將頻率設定為50或60赫茲(*)。<br>* 請參閱第11頁下方表格選取適當設定。 |
| 系統設定 | 系統設定(🛄)                                | 請參閱第13頁說明。                                |
| 離開   | 離開(🎾)                                  | 離開選單。                                     |

## 播放模式的選單項目(🖻)

| 項目         | 選項(圖示)             | 說明                                                               |
|------------|--------------------|------------------------------------------------------------------|
| 刪除單張 ( 🌔 ) | 是 (🖋) / 否 (🗙)      | 刪除目前所選檔案。                                                        |
| 刪除全部 ( 🌔 ) | 是 (🖋) / 否 (🗶)      | 刪除所有檔案。                                                          |
| 保護(🚯)      | 是 (🖋) / 否 (🗙)      | 設定保護目前所選檔案。                                                      |
| 格式化(       | 是(💜)/ 否(🗙)         | 格式化目前使用中的配億卡(或內建配憶體)。<br>注意:格式化之後原先儲存於記憶卡或內建記憶體<br>中的所有檔案都會消失不見。 |
| 縮圖         | 縮圖 (🕎)             | 切換至縮圖瀏覽模式。                                                       |
| 嗶聲         | 開啓 (🕼) /<br>關閉 (🚱) | 開啓或關閉按鍵嗶聲。                                                       |
| 系統設定       | 系統設定(踊)            | 請參閱第13頁說明。                                                       |
| 離開         | 離開(50              | 離開選單。                                                            |

## 系統設定子選單的選單項目

| 項目      | 選項(圖示)              | 說明                                                           |  |
|---------|---------------------|--------------------------------------------------------------|--|
| 日期時間(🕥) | [日期時間設定]            | 設定日期與時間。進入調整畫面後,請利用〔控制<br>鈕〕上下設定數值,然後按下〔選單/確認鈕〕逐一<br>確認各項數字。 |  |
| 圖示      | 開啓(🤥) /<br>關閉 ( 👷 ) | 開啓或關閉液晶顯示幕上的OSD圖示。                                           |  |
| 系統語言    | [各國語言]              | 設定人機介面所使用的語言。                                                |  |
| 原廠設定(🖗) | 是(💙)/否(X)           | 選擇是否回復為原廠設定。<br>注意:所有曾經變更過的設定都將會回復到原廠<br>預設值。                |  |
| 離開      | 離開 ( 🔊              | 離開系統設定選單。                                                    |  |

# 連接相機與電腦

## 相機連接到電腦的功能

當照相機經由USB連接線連結到電腦時,可設定為下列其中一項功能使用:

| 功能     | 主要用途                              |
|--------|-----------------------------------|
| 抽取式磁碟機 | 將相機裡的相片或影片複製到電腦上:或將電腦上的資料存入相機記憶體中 |
| 網路攝影機  | 使用使訊會議或監視功能                       |

依據您的使用目的及電腦上的作業系統,您可自行決定是否安裝產品隨附的驅動程式 光碟:

| 功能       | 電腦作業系統                | 是否需安裝驅動程式                          |  |
|----------|-----------------------|------------------------------------|--|
|          | Windows 98            | 需要                                 |  |
| 加以工小路和未成 | Windows 2000/ME/XP    | 不需要                                |  |
| 網路攝影機    | Windows 98/2000/ME/XP | 需要(安裝驅動程式同時也會安裝隨<br>附的「PC CAM」軟體)。 |  |

## 安裝驅動程式 - 1

開啓電腦電源,將產品所附光碟片置放於光碟機中。

此時請勿將照相機連結至電腦。

i 請關閉電腦上其他正在執行中的軟體。

● 如果放入光碟片後,安裝程式未自動啓動,請雙擊桌面上「我的電腦」以及「光碟機」。然後執行「Setup.exe」安裝程式。

2 當光碟片的自動執行畫面出現後,點選安裝驅動程式的圖示開始安裝。

Windows 2000使用者注意事項: 在程式安裝過程中,警告訊息有可能會出現兩次以上。此時請點選「是」繼續安裝流程。本相機 與Windows 2000作業系統完全相容。

## 安裝驅動程式 - 2

- 3 程式安裝精靈會出現並自動開始安裝,請按「下一步」繼續。然後依照螢幕指示完成程式安裝。
- 4 安裝完成後,您可能必須重新啓動電腦才能啓用驅動程式。

#### 將相機連接至電腦

- 1 開啓電腦電源,將USB連接線連結至電腦。確認 USB連接線接頭與電腦插孔連接妥當。
- 2 將USB連接線另一端接到相機機身。此時照相機電源 會開啓並在螢幕上顯示下列選項:
  - : 抽取式磁碟機
  - 🔍 : 網路攝影機

選擇您要使用的項目,然後按下〔選單/確認鈕〕 確認。

- Windows 2000/XP/ME使用者注意事項: 假如您使用抽取式磁碟機的功能,當您要中斷電腦與攝影機 的連結時,請依照以下步驟執行:
  - 1. 雙擊系統列的 🏀 圖示。
  - 2. 點選 🚓 圖示(USB DISK),然後選擇「停止」。
  - 3. 當「停止硬體裝置」視窗出現時,請確定攝影機裝置已被選取,然後按下「確定」。
  - 4. 依照畫面指示操作完成移除抽取式磁碟的工作。

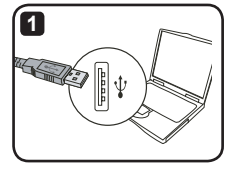

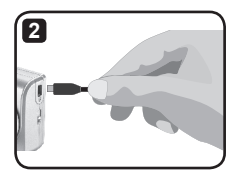

## 檔案位置

當您將照相機連接至電腦後,在「我的電腦」裡面會出 現一台抽取式磁碟機。該磁碟機即是相機儲存檔案的空 間。在磁碟機底下的資料夾中可以找到相機裡所儲存的 所有檔案。

請參閱右方圖示瞭解檔案存放的資料夾位置。

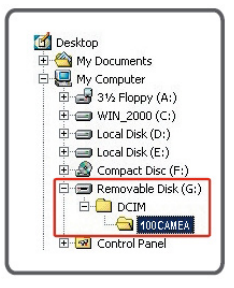

## 使用網路攝影機

當相機已經連接到電腦並設定為網路攝影機之後,您可開始利用隨附驅動程式安裝的「PC CAM」軟體(或其他個人偏好的軟體)來使用網路攝影機功能。

要啓動「PC CAM」軟體,請點選「程式集」裡面的圖示或雙擊「桌面」上的捷徑。

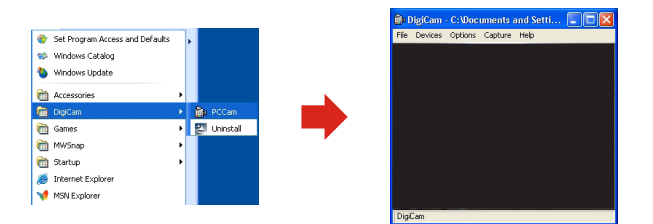

程式開啓之後,將「選項」(Options)選單下拉並勾選「預覽」(Preview)項目, 您即可開始將相機當成網路攝影機使用。

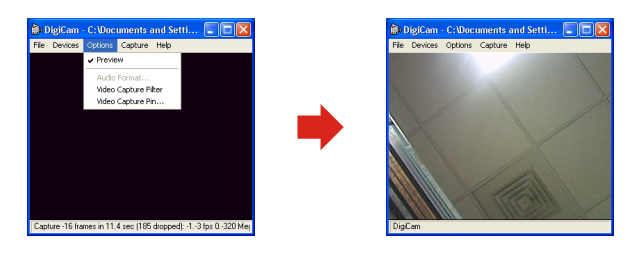

## 使用網路攝影機錄影

如要使用網路攝影機的錄影功能,請將「錄影」(Capture)選單下拉並點選「開始錄影」(Start Capture)。

| Capture           | Help     |  |
|-------------------|----------|--|
| Start C           | lapture  |  |
| Stop C            | apture   |  |
| Captur            | e Audio  |  |
| Closed Captioning |          |  |
| Master Stream     |          |  |
| Set Frame Rate    |          |  |
| Set Tin           | ne Limit |  |

2 如要停止錄影,請將「錄影」選單下拉並點選「停止錄影」(Stop Capture)。

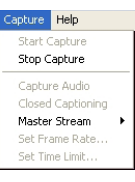

- 錄影只有影像而不會錄製聲音。
- ⑦ 您可以自行設定每秒畫面禎數及錄影時間限制等數值。這些選項(Set Frame Rate、Set Time Limit)都在「錄影」下拉選單中。

| Choose Frame Rate                                                       | Capture Time Limit 🛛 🔀               |
|-------------------------------------------------------------------------|--------------------------------------|
| ✓ Use Frame Rate           Frame Rate         14.990000           f/sec | ☐ Use Time Limit<br>Time Limit 0 sec |
| OK Cancel                                                               | OK Cancel                            |
| 設定畫面禎數                                                                  | 設定錄影時限                               |

## 設定網路攝影機選項

您可以利用軟體「選項」選單裡的項目來設定網路攝影機的 細部表現功能。

影像濾鏡 (Video Capture Filter) :設定影像亮度、對 比、彩度、及銳利度…等等數值。

| ideo Proc Amp |   |         |   |          |      |
|---------------|---|---------|---|----------|------|
| Brightness    |   |         |   | 50       | Ξ.   |
| Contrast      |   |         |   | 50       | Ξ.   |
| Hue           | J |         |   | <u> </u> | Ξ.   |
| Saturation    |   |         |   | 50       |      |
| Sharpness     |   |         |   | 20       | Ξ.   |
| Gamma         | J |         |   |          | П    |
| White Balance | - |         |   |          | Г    |
|               | J |         |   |          |      |
| ColorEnable   |   | Default | 1 |          | Auto |

其他設定(Video Capture Pin):設定色彩壓縮格式、影像輸出大小…等等項目。

| Properties                 | X                |
|----------------------------|------------------|
| Stream Format              |                  |
| Video Format               | Compression      |
| Video Standard: None       |                  |
| Frame Rate: 5.000          | I Frame Interval |
| Flip Horizontal            | P Frame Interval |
| Color Space / Compression: |                  |
| RGB 24 💌                   |                  |
| Dutput Size:               | Quality          |
| 320 x 240 💌                |                  |
|                            |                  |
| UK                         | Cancer Apply     |

| Options Capture Help |  |  |
|----------------------|--|--|
| ✓ Preview            |  |  |
| Audio Format         |  |  |
| Video Capture Filter |  |  |
| Video Capture Pin    |  |  |

## 疑難排解 - 1

#### 照相機使用相關:

| 問題          | 可能原因                            | 解決方法                         |
|-------------|---------------------------------|------------------------------|
| 昭相撤無法正常政動電源 | 電池可能已經沒電                        | 請更換電池                        |
| 照帕險無広正吊啓動电脉 | 電池安裝錯誤                          | 請重新安裝電池                      |
| 照相機開啓電源後,液晶 | 照相機如閒置超過60秒,螢幕會<br>自動關閉         | 按下電源以外的按鈕來開<br>啓螢幕           |
| 螢幕自動關閉顯示    | 照相機如閒置超過3分鐘,相機電<br>源會自動關閉       | 按下電源鈕重新啓動電源                  |
|             | 記憶體不足                           | 清出記憶卡或内建記憶體中<br>的部分空間        |
| 按下〔快門鈕〕無法拍照 | 閃光燈正在充電中(按快門會發<br>  出嗶聲)        | 請等待閃光燈充電完畢(螢幕<br>上閃光燈圖示停止閃爍) |
|             | SD卡設在防寫模式                       | 將SD卡設為可寫入狀態                  |
| 閃光燈無法使用     | 如螢幕顯示低電量,表示電力可<br>能已不足以使閃光燈完全充電 | 請更換電池                        |
|             | 記憶卡檔案格式與照相機不相容                  | 使用相機「格式化」功能來格<br>式化記憶卡       |
| 或照相機無法讀取記憶卡 | 記憶卡已損壞                          | 請更換記憶卡                       |

## 疑難排解 - 2

## 照相機使用相關:

| 問題                      | 可能原因                                       | 解決方法                                                   |  |
|-------------------------|--------------------------------------------|--------------------------------------------------------|--|
| 我並未刪除任何檔案,但在            | 使用記憶卡:檔案存放於内建<br>記憶體中                      | 請取出插在相機中的記憶卡<br>即可看到您存在内建記憶體<br>中的檔案                   |  |
| 猫加模式中部黑丛看到的语<br>攝的照片或影片 | 使用SDRAM:原先的檔案已被後<br>來拍攝的檔案覆蓋;或因電池<br>沒電而消失 | 使用SDRAM只能儲存一個檔案而<br>且會因電力不足而消失。建議<br>您使用記憶卡儲存檔案        |  |
| 照相機按任何按鍵皆無動作            | 攝影機内部軟體執行時發生<br>錯誤                         | 取出電池再裝入電池,然後<br>重新開機                                   |  |
| 拍攝出來的照片或影片過<br>於模糊      | 焦距設定不正確                                    | 請重新調整焦距至適當位置                                           |  |
| 拍攝出來的照片或影片過<br>於陰暗      | 拍攝地點光源不足                                   | 請補充光源或是使用閃光燈                                           |  |
| 觀看照片或影片時螢幕出<br>現雜點      | 「頻率設定」選項可能與您的<br>所在地不相符                    | 請將「頻率設定」選項調整成<br>與您的所在地相符合。相關<br>資訊請參考第11頁的「頻率<br>設定表」 |  |
| 更換電池後系統設定與原<br>來不同      | 該機種並未内建電池或快閃記<br>憶體儲存設定                    | 請重新進行設定                                                |  |

## 疑難排解 - 3

| 照相機與電腦連接使用相關:                |                               |                                                                            |  |
|------------------------------|-------------------------------|----------------------------------------------------------------------------|--|
| 問題                           | 可能原因                          | 解決方法                                                                       |  |
| 我的電腦無法播放錄製的影片                | 電腦並未安裝驅動程式或相<br>關軟體           | 請安裝「Direct X 8.1」以<br>上版本。請上網至微軟網站「<br>http://www.microsoft.com」<br>下載相關檔案 |  |
| 驅動程式安裝無法成功                   | 安裝過程不正常終止                     | 請移除驅動程式以及其他相關<br>軟體,依照使用說明書中的步<br>驟重新安裝                                    |  |
|                              | 照相機在安裝驅動程式前已透<br>過USB連接線連結到電腦 | 請先安裝驅動程式再將照相機<br>連結至電腦                                                     |  |
| 連接照相機後與其他數位相機<br>或影像擷取裝置發生衝突 | 該裝置與本相機不相容                    | 如果發生衝突的情形,請將發<br>生衝突的裝置及其驅動程式從<br>電腦中移除                                    |  |

## LED指示燈號表

| 狀態                      | LED狀況 | 代表意義        |
|-------------------------|-------|-------------|
| 44能(44能化二級)             | 短暫熄滅  | 忙碌(記憶體或拍攝中) |
| 1/1/25 (1/1/25/10/1/32) | 穩定    | 待命(等待指令)    |
| <b>田</b> 业内(中能七二内)      | 閃爍    | 閃光燈充電       |
| 小元短(小恋白小短)              | 穩定    | 待命(等待指令)    |
| 定時自拍(定時自拍指示燈)           | 閃爍    | 倒數中         |

## 電池電力參考表

| 相片                                                                                       | 影片(無聲音)                              |
|------------------------------------------------------------------------------------------|--------------------------------------|
| 可拍次數                                                                                     | 可錄影時間(分)                             |
| 100                                                                                      | 65                                   |
| 條件:<br>1) 每30秒拍攝一次<br>2) 每拍攝2次使用一次閃光燈<br>3) 每拍攝10次進行關機再開機<br>4) 解析度認為3M<br>5) 使用2顆AA鹼性電池 | 條件:<br>1) 解析度設為QVGA<br>2) 使用2顆AA鹼性電池 |

註:實際電池使用壽命會因為電池種類及品質而有所差異,本表資料僅供參考。

## 記憶容量參考表

| 記憶體容量              | 錄影[無聲音](hh:mm'ss") |        |  |
|--------------------|--------------------|--------|--|
|                    | VGA                | QVGA   |  |
| SD/MMC 記憶卡 (64MB)  | 4'20"              | 8'40"  |  |
| SD/MMC 記憶卡 (128MB) | 8'40"              | 17'20" |  |
| SD/MMC 記憶卡 (256MB) | 17'20"             | 34'40" |  |
| SD/MMC 記憶卡 (512MB) | 34'40"             | 69'20" |  |

| 司接触交易              | 相片   |      |     |     |
|--------------------|------|------|-----|-----|
| 山心痘谷里              | VGA  | 1.3M | ЗM  | 5M  |
| SD/MMC 記憶卡 (64MB)  | 580  | 192  | 80  | 70  |
| SD/MMC 記憶卡 (128MB) | 1160 | 384  | 160 | 140 |
| SD/MMC 記憶卡 (256MB) | 2320 | 768  | 320 | 280 |
| SD/MMC 記憶卡 (512MB) | 4640 | 1536 | 640 | 560 |

註:實際數値可能會依拍攝主題之複雜度及彩度不同而有所差異(誤差範圍:± 30%)。

## 電池圖示表

| OSD圖示 | 狀態      |
|-------|---------|
| Ń     | 電池電力全滿  |
|       | 電池電力偏低  |
|       | 電池電力已耗盡 |

註:為避冤攝影機於拍攝中途斷電,建議您在電池電力偏低時即更換電池或充電。

#### 產品規格

系統規格表:

- 數位昭相機: ● 5 MP (2560 x 1920) 書素 ● 3 MP (2048 x 1536) 書素 ● 1 MP (1280 x 960) 書素 ● VGA (640 x 480) 書素 - 數位攝影機: (無聲音) ● VGA (640 x 480 書素) / 最大10 fps ● OVGA (320 x 240 書素) / 最大15 fps - 網路攝影機: ● VGA (640 x 480 書素) ● OVGA (320 x 240 書素) - 支援檔案格式: JPFG, AVI - 感應器有效書素: 三百萬 (2048 x 1536) 書素 - 硬體插點解析度: 五百萬 (2560 x 1920) 書素 - 擴充記憶體: 内建SD/MMC記憶卡插槽 (最高支援2G) - 鏡頭: F=3.0 - 數位變焦: 4X (相片模式) - 液晶顯示幕: 2.4"彩色螢幕 - 閃光燈: 白動/ 開啓/ 關閉(相片模式) - 定時自拍: 10秒 - 白平衡: 白動/ 晴天/ 陰天/ 鎢絲燈/ 日光燈 - 傳輸介面: USB 1.1 (2.0相容)

- 省電功能: 60秒閒置自動關閉螢幕;3分鐘閒置自動關閉電源
- 電池: AA格式電池2顆 (建議使用鹼性電池)

註:系統規格如有變更恕不另行通知。

82-305-91010v1.0